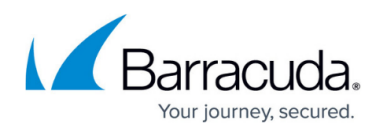

# How to Configure a Client-to-Site TINA VPN with Personal Licenses

#### https://campus.barracuda.com/doc/96026129/

To let mobile workers securely connect to corporate resources, you can configure a client-to-site TINA VPN. Follow the steps in this article to configure a client-to-site VPN with the built-in Barracuda CA (lic files). To connect to this type of VPN, clients require the Barracuda VPN Client, an optionally password-protected certificate license file, and a server password. You can connect from any IPv4 or IPv6 address, as long as an external IPv4 and IPv6 address are configured as a service IP address for the VPN Service. Traffic passing through the client-to-site VPN is limited to IPv4. Only one simultaneous connection is possible for personal licenses. Use VPN Group policies and an Advanced Remote Access subscription to be able to have multiple concurrent connections by the same user.

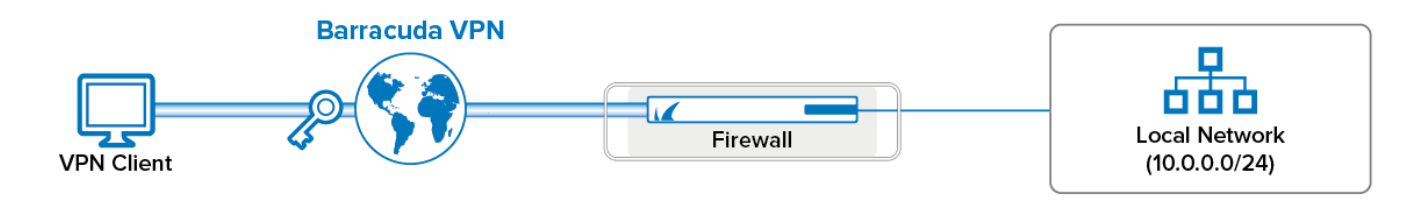

# **Supported VPN Clients**

The following VPN clients are compatible with this client-to-site configuration:

Barracuda Network Access and VPN Client

# **Before You Begin**

- Set up the VPN certificates using the Barracuda VPN CA. For more information, see <u>How to Set</u> <u>Up Barracuda VPN CA VPN Certificates</u>.
- Identify the subnet (static route) or a range in a local network (proxy ARP) to be used for the VPN clients.

# Step 1. Configure the VPN Service Listeners

Configure the IPv4 and IPv6 listener addresses for the VPN service.

- 1. Go to CONFIGURATION > Configuration Tree > Assigned Services > VPN > Service Properties.
- 2. Click Lock.

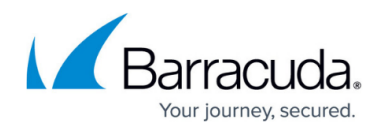

- 3. From the Service Availability list, select the source for the IPv4 listeners of the VPN service.
  When selecting Explicit, click + for each IP address and enter the IPv4 addresses in the Explicit Service IPs list.
- 4. Click + to add an entry to the **Explicit IPv6 Service IPs**.
- 5. Select an IPv6 listener from the list of configured explicit IPv6 service IP addresses.

| Service Availability   | Explicit                    | - (       |
|------------------------|-----------------------------|-----------|
| Explicit Service IPs   | 👻 😥 🖶 🗙                     | : 🔹 🔹 🔒 🕻 |
|                        | 62.99.0.40                  |           |
|                        | 194.93.0.10                 |           |
|                        | 10.20.0.3                   |           |
|                        | 10.0.10.3                   | *         |
|                        | <                           | •         |
| Explicit Service IPv6s |                             | 🖶 🗙 🕯     |
|                        | ip6serv2 ( 2001:db8:1::10 ) |           |
|                        | ip6serv3 ( 2001:db8:1::20 ) |           |
|                        | ip6serv4 (2001:db8:1::30)   |           |

6. Click Send Changes and Activate.

#### Step 2. Configure the Service and Default Server Certificates

- 1. Go to CONFIGURATION > Configuration Tree > Box > Assigned Services > VPN-Service > VPN Settings.
- 2. Click Lock.
- Verify that the Default Server Certificate and Default key are both valid (green). If the Default Server Certificate and Default key are not valid, see <u>How to Set Up Barracuda VPN</u> <u>CA VPN Certificates</u>.
- 4. In the left menu, select **Service Keys**.
- 5. Right-click the table, and select **New Key**.
- 6. Enter the Key Name.
- 7. Select the Key Length.
- 8. Click **OK**.
- 9. Click Send Changes and Activate.

# Step 3. Configure the VPN Client Network

- 1. Go to CONFIGURATION > Configuration Tree > Box > Assigned Services > VPN-Service > VPN Settings.
- 2. Click Lock.
- 3. In the left menu, select **Client Networks**.
- 4. Right-click the table, and select **New Client Network**.

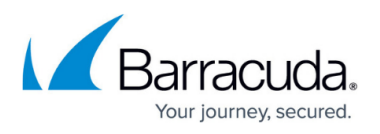

- 5. In the **Client Network** window, configure the following settings:
  - Name Enter a descriptive name for the network, e.g.: Client to Site VPN Network
  - **Network Address** Enter the default network address, e.g.: 192.168.6.0. All VPN clients will receive an IP address in this network.
  - Gateway Enter the gateway network address, e.g.: 192.168.6.254
  - **Type** Select the type of network that is used for VPN clients:
    - routed (Static Route) A separate subnet. A static route on the Barracuda CloudGen Firewall routes traffic between the VPN client subnet and the local network.
    - local (proxy ARP) A subnet of a local network. For example, Local network: 10.0.0.0/24, Local segment 10.0.0.128/28. You must also specify the IP range for the network:
      - **IP Range Base** Enter the first IP address in the IP range for the VPN client subnet, e.g.: 10.0.0.128.
      - IP Range Mask Specify the subnet mask of the VPN client subnet, e.g.: 28
- 6. Click **OK**.
- 7. Click Send Changes and Activate.

# Step 4. Create a Barracuda VPN CA Template

- 1. Go to CONFIGURATION > Configuration Tree > Box > Assigned Services > VPN-Service > Client to Site.
- 2. Click Lock.
- 3. Click the Barracuda VPN CA tab, and then click the Templates tab under it.
- 4. Right-click the table, and select **New Template**.
- 5. In the **Barracuda Templates** window, configure the following settings:
  - **Name** Enter a descriptive name for the template.
  - $\circ\,$  (optional) DNS Enter the IP address of the DNS server.
  - (optional) WINS Enter the IP address of the WINS server.
  - **Network Routes** Add the routes to the local network. Enter the IP address, e.g.: 10.0.0.0/24 and click **Add** to add the entry.
  - **Accepted Ciphers** Select the encryption algorithms that the VPN server will offer. Recommended settings:
    - AES for licensed systems.
    - DES for export restricted systems.
- 6. Click **OK** to save the template.
- 7. Click Send Changes and Activate.

# Step 5. Add a Personal License

1. Go to CONFIGURATION > Configuration Tree > Box > Assigned Services > VPN-Service

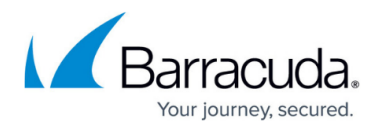

#### > Client to Site.

- 2. Click Lock.
- 3. Click the Barracuda VPN CA tab and then click the Pool Licenses tab under it.
- 4. In the upper table, select your **VPN Pool Licenses**.
- 5. Right-click the lower table, and select **New personal license**.
- 6. Select an index number for the new license, and then click **OK**. The **Personal License** window opens.
- 7. In the Used by field, enter the name of the user. E.g., Test User
- 8. Enter the IP Address & Networking settings:
  - **Network** Select the VPN client network configured in step 3.
  - (optional) Template Select a Barracuda VPN CA Template.
  - (Windows NAC Client only) ENA Select to prevent clients from accessing any other than the published VPN network.
- 9. Configure the authentication service in the **Password and Peer Restriction** section:
  - Select local to use a server password to log in. Click Change Server Password to set a server password.
  - For external authentication servers, select the scheme, and enter the User ID user name. The user must enter the password associated with this user when logging in. For more information, see <u>Authentication</u>.
- 10. Click on the Active Certificate tab.
- 11. Select the server certificate from the **Certificate** list. E.g., **ServerCertificate**.
- 12. Verify that the Certificate and User Key are listed as Valid.
- 13. Click Export to File and Export to \*vpn file. The Export VPN Profile window opens.

| [                | License is disabled       | IP Address & Networking |            |                    |       |  |  |
|------------------|---------------------------|-------------------------|------------|--------------------|-------|--|--|
| icence ID        | barracudavpn-99-1         | Network                 | VPNClients | ▼ Nr. dyn          |       |  |  |
| lsed by          | testuser                  | Template                | Test       | ▼ Templa           | te    |  |  |
| tat. Name        |                           | ENA                     | No         | ▼ Split Tunne      | el ON |  |  |
|                  |                           | VPN Always ON           | No         | -                  |       |  |  |
| Password and     | Peer Restriction          |                         |            |                    |       |  |  |
| Scheme           | local 🔻                   | ACL                     | Addr/M     | Addr/Mask          |       |  |  |
| User ID          |                           |                         |            |                    |       |  |  |
| VPN-Type         | Personal + SSL 💌          | Add Del                 | ete        |                    |       |  |  |
| Change           | Server Password           | Enable VPN C            | Client NAC |                    |       |  |  |
| Active Certifica | obsolete Certificate      | Usage                   | Only allo  | ow active key      |       |  |  |
| License Type     | File 💌                    | Edit Certifica          | ate Exp    | oort to Clipboard  |       |  |  |
| Certificate      | Valid                     | Create New K            | (ey        | Export to File     |       |  |  |
| User Key         | Valid (YNCQKQ) Bits: 2048 | Import Key              | / Exp      | Export Issuer Cert |       |  |  |
| Server Key       | TestService               | Copy To Obs             |            | Certificate Mgmt   |       |  |  |

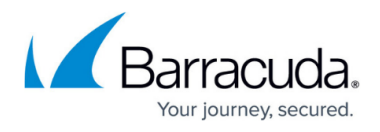

- 14. Enter a **Description**.
- 15. Enter the public IPv4 or IPv6 address the VPN service is listening on. Separate multiple IP addresses with a semicolon.

| xport VPN Profile                  |                           | <b>-</b> × |
|------------------------------------|---------------------------|------------|
| Description DefaultVPN             |                           |            |
| Prompt for credentials             | No                        |            |
| Remember User name                 | No                        |            |
| Transport Mode                     | Reliability (TCP)         |            |
| Use Access Control Service         | No                        |            |
| Use MS Credential Manager          | No                        |            |
| VPN Server                         | 2001:db8:1::10;62.99.0.40 | =          |
| Virtual Adapter Configuration IPv4 | Direct assignment         |            |
|                                    |                           |            |
|                                    |                           |            |
|                                    |                           | Ŧ          |
|                                    |                           |            |
|                                    |                           |            |
|                                    |                           |            |
| ОК                                 | Cancel                    |            |

#### 16. Click **OK**.

17. (optional) Enter a password to protect the file, and click **OK**, or click **No Password**.

| Password Needed          |  |  |  |  |  |  |
|--------------------------|--|--|--|--|--|--|
| Password protect license |  |  |  |  |  |  |
| Password Confirm         |  |  |  |  |  |  |
| OK No Password           |  |  |  |  |  |  |

18. Click Send Changes and Activate.

In the **Status** column next to the new personal license, a green check mark indicates that the license file can now be used on a client to connect to the VPN.

| Status   | ldx | Туре | Person   | IP              | ENA | VPNNet     | ServerKey   | Template | Key Hash | License           |
|----------|-----|------|----------|-----------------|-----|------------|-------------|----------|----------|-------------------|
| 📝 Active | 001 | -    | testuser | 192.168.3.1+dyn | No  | VPNClients | TestService | Test     | YNCQKQ   | barracudavpn-99-1 |
|          |     |      |          |                 |     |            |             |          |          |                   |
|          |     |      |          |                 |     |            |             |          |          |                   |

# **Step 6. Add Access Rules**

Add two access rules to connect your client-to-site VPN to your network. For instructions, see <u>How to</u> <u>Configure an Access Rule for a Client-to-Site VPN</u>.

# **Monitoring VPN Connections**

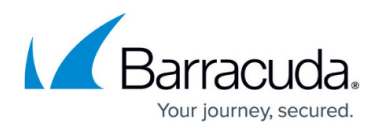

On the **VPN > Client-to-Site** page, you can monitor VPN connections.

| DASHBOA | RD                                                                                             | CONFIGURATION | CONTROL | FIREWALL    | NAC    | VPN | MAILGW | DHCP | PROXY       | LOGS  | STATISTIC | CS EVENTS      |
|---------|------------------------------------------------------------------------------------------------|---------------|---------|-------------|--------|-----|--------|------|-------------|-------|-----------|----------------|
| Site-to | Site-to-Site Client-to-Site i Status Selection Filter NAC:1 (9999) - Clients:0 (9999) - SSL: 0 |               |         |             |        |     |        |      |             |       |           |                |
| Name    | Tunnel                                                                                         | Туре          | Group   | Info        | State  |     | Succ.  | Fail | Last Access | s Las | t Peer    | Last Info      |
| PERS    | 99-1                                                                                           | 8             |         | SM:testuser | ACTIVE |     | 5      | 4    | 9s          | 10.   | 70.0.10   | Access Granted |
| PERS    | 99-2                                                                                           | 8             |         | SM:testuser | Ready  |     | 0      | 0    |             |       |           |                |
|         |                                                                                                |               |         |             |        |     |        |      |             |       |           |                |

The page lists all available client-to-site VPN tunnels. In the **Tunnel** column, the color of the square indicates the status of the VPN:

- **Blue** The client is currently connected.
- Green The VPN tunnel is available, but currently not in use.
- **Grey** The VPN tunnel is currently disabled. To enable the tunnel, right-click it and select **Enable Tunnel**.

For more information about the **VPN > Client-to-Site** page, see <u>VPN Tab</u>.

# **VPN Log File**

The VPN service uses the /VPN/VPN log file.

# Barracuda CloudGen Firewall

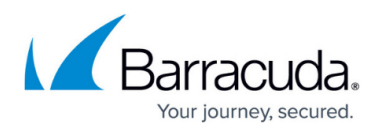

#### Figures

- 1. Client-2-Site\_vpn.png
- 2. vpn\_service\_listeners.png
- 3. c2s\_lics01.png
- 4. export\_vpn\_group\_policy01.png
- 5. c2s\_lics02.png
- 6. c2s\_lics03.png
- 7. ngadmin\_vpn\_status\_client\_to\_site.PNG

© Barracuda Networks Inc., 2024 The information contained within this document is confidential and proprietary to Barracuda Networks Inc. No portion of this document may be copied, distributed, publicized or used for other than internal documentary purposes without the written consent of an official representative of Barracuda Networks Inc. All specifications are subject to change without notice. Barracuda Networks Inc. assumes no responsibility for any inaccuracies in this document. Barracuda Networks Inc. reserves the right to change, modify, transfer, or otherwise revise this publication without notice.